# คู่มือการใช้งานโปรแกรมคุมงบประมาณหน่วยงานย่อย User Manual of Budget Control Sub-Divisions Regis System

โปรแกรมคุมงบประมาณหน่วยงานย่อย เหมาะสำหรับหน่วยงานย่อยที่ไม่ได้ทำการเบิกจ่ายตรงหรือเป็นหน่วยเบิก เนื่องจากวิธีงบประมาณวิธีการปฏิบัติที่แตกต่างกัน ทั้งนี้ สามารถนำไปประยุกต์ใช้แทนกันได้

## ความต้องการของระบบ

- 1. ระบบปฏิบัติการ
  - 1.1 Windows 32Bit (WinXP, Win7, Win8) สำหรับชุดติดตั้งแบบ 32 Bit
  - 1.2 Windows 64Bit (Win7, Win8) สำหรับชุดติดตั้งแบบ 64 Bit
- 2. พื้นที่ว่างในฮาร์ดดิสค์ไม่น้อยกว่า 12Mb สำหรับโปรแกรม และจะเพิ่มขึ้นตามประมาณข้อมูล
- 3. เครื่องพิมพ์พร้อมติดตั้งไดรีฟท์เวอร์กับระบบปฏิบัติการ
- 4. ชุดติดตั้งโปรแกรม อาจอยู่ในรูปแบบ CD-Rom หรือดาวน์โหลดที่ http://msglive.org

# การติดตั้งโปรแกรม

การติดตั้งโปรแกรมจาก CD-Rom หรือดาวน์โหลดจาก http://msglive.org ให้เปิดโปรแกรม BudSch32B.exe สำหรับระบบปฏิบัติการ 32 Bit หรือ BudSch64B.exe สำหรับระบบปฏิบัติการ 64 Bit ดังรูป

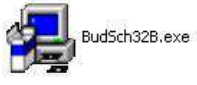

เมื่อระบบปฏิบัติสั่งให้ตัวติดตั้งโปรแกรมทำงานจะแสดงข้อความ ดังรูป

|      | Welcome                        |  |
|------|--------------------------------|--|
|      | ชองไต์แวร์ชุดเนิสร้างจาก       |  |
|      | สำหรับ Windows 32Bit           |  |
| 5 17 | - FPC 2.6.4 Win32              |  |
|      | - Firebird 2.5.2.26540-0 Embed |  |
|      | - Lazarus 1.2.4                |  |
|      | สำหรับ Windows 64Bit           |  |
|      | - FPC 2.6.2 X64                |  |
|      | - Firebird 2.5.2.26540-0 Embed |  |
|      | - Lazarus 1.2.0                |  |
|      | ลิบสิทธิ์                      |  |
|      | GNU License.                   |  |
|      |                                |  |
|      |                                |  |
|      |                                |  |

จากรูป แสดงข้อความลิขสิทธิ์โปรแกรมที่ใช้ในการพัฒนา ให้คลิกปุ่ม "Next" โปรแกรมจะแสดงข้อความ ดังรูป

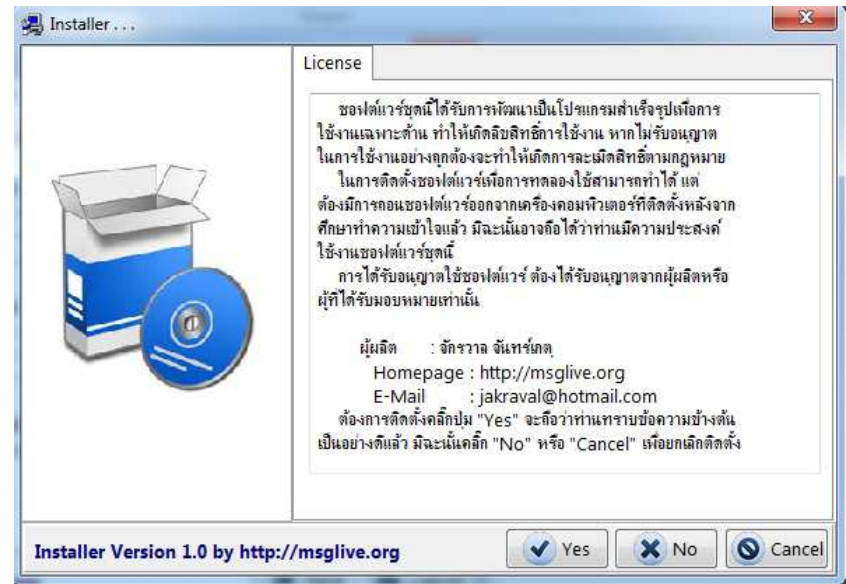

จากรูป โปรแกรมจะแสดงลิขสิทธิ์โปรแกรมที่ทำการพัฒนาขึ้น ดังนั้น ถ้ายอมรับเงื่อนไขในการใช้งานโปรแกรมให้คลิก "Yes" และถ้าปฏิเสธเงื่อนไขให้คลิก "No" ซึ่งโปรแกรมจะยกเลิกการติดตั้ง ในกรณีคลิก "Yes" โปรแกรมจะแสดงข้อความ ดัง รูป

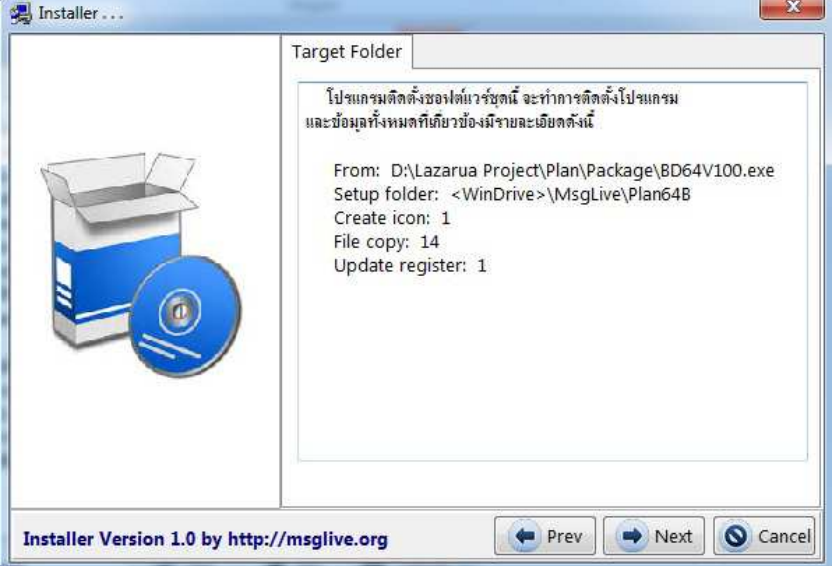

จากรูปโปรแกรมจะแสดงข้อความรายละเอียดของการติดตั้งโปรแกรมให้คลิกปุ่ม "Next" โปรแกรมจะเริ่มทำการติดตั้ง โปรแกรม จากนั้นให้รอจนกว่าจะแสดงข้อความดังรูป

| Installer                       | Finish<br>โปรแกรมติดตั้งทำการติดตั้งของได่แวร์เตร็จเรียบร้อยแล้ว<br>และขอขอบคุณที่ท่านให้ความสนใจชองได่แวร์ที่ถูกต้องด้วย<br>ขอบคุณ<br>จักรวาล จันทร์เกตุ<br>2 กรกฎาคม 2557<br>Tel. 081-8659686<br>jakraval@hotmail.com<br>http://msglive.org |
|---------------------------------|----------------------------------------------------------------------------------------------------|
| Installer Version 1.0 by http:/ | /msglive.org                                                                                                    |

การติดตั้งโปรแกรม โปรแกรมจะสร้างไอคอนสำหรับเรียกโปรแกรมไว้ในเดสท๊อป (Desktop) และในตัวเลือกหลักของ วินโดวส์ (Programs all) ซึ่งจะปรากฏไอคอนดังรูป

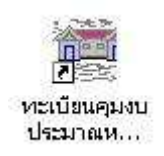

การเรียกใช้งาน ผู้ใช้ดับเบิ้ลคลิกที่ไอคอนจากรูปด้านบน ระบบปฏิบัติการจะเรียกโปรแกรมขึ้นมาทำงาน โดยให้ผู้ใช้ใส่ รหัสเปิดโปรแกรม ในการใช้งานครั้งแรก โปรแกรมจะยังไม่มีรหัสเปิดโปรแกรมใด ๆ ดังนั้น ผู้ใช้จึงยังไม่ต้องใส่รหัสเปิดโปรแกรม โดยให้คลิกปุ่ม "**ตกลง**" ดังรูป

| 💂 ระบบทะเมือนคุณงบประมาณหน่วยงานฮ่อย 🧧 🛛                                                      |    |
|-----------------------------------------------------------------------------------------------|----|
| ແຫັນອັດມູລ ຈັດກາງກະນະນົມແ<br>ເຈົ້ອງສົດເຮັ່ງໃຫ້<br>ໃຫ້ກາງກັດເປີດໂປະແກະນຸ<br>ເອົາແດງ<br>ເອົາແດງ |    |
| ป้ งปม.   2557                                                                                | 10 |

หลังจากใส่รหัสเปิดโปรแกรมและคลิกปุ่ม "**ตกลง**" แล้ว โปรแกรมจะตรวจสอบรหัสตามที่ผู้ใช้ตั้งไว้ (จะอธิบายวิธีตั้งรหัส เปิดโปรแกรมในข้อความถัดไป) ถ้าไม่ถูกต้องโปรแกรมจะยุติการทำงานและกลับไประบบปฏิบัติการตามเดิม แต่ถ้าถูกต้อง โปรแกรมจะแสดงข้อความในหน้าต่างหลัก ดังรูป

| แพมขอมูล จด    | เการข้อมูล จัดก | าารหะเบียน    |               |          |            |            |         |           |              | Second Sec |
|----------------|-----------------|---------------|---------------|----------|------------|------------|---------|-----------|--------------|------------|
|                |                 |               |               |          |            |            | เงินสด  | ฝากธนาคาร | ฝากต้นสังกัด | รวมเงิน    |
| กิจกรรมหลัก    | 1 เงินออนเม     | ເຄາະລັດຄາະສົຄ | งางั้นพื้นธาน | - รวมหัว |            |            |         |           |              |            |
| กิจกรรมช่อน    |                 |               |               |          |            |            |         |           |              |            |
| INTERNE STREET |                 | 17            |               |          |            |            |         |           |              | 10         |
| L 0000000 1    | ค่าอธิบาย       | 12 22 17      |               |          | รับ - จ่าย | 1 2 2 2 2  |         |           | ยอดคงเหลือ   |            |
| วันที          | ที่เอกสาร       | สำอธิบาย      | รับ           | ลูกหนี   | หมวด       | ค่าใช้จ่าย | รวมจ่าย | เงินสด    | ธนาคาร       | ต้นสังกัด  |
|                |                 |               |               |          |            |            |         |           |              |            |

จากรูป การเปิดใช้ครั้งแรก โปรแกรมจะสร้างข้อมูลพื้นฐานบางส่วนไว้ให้แล้ว ในการเริ่มต้นใช้งานครั้งแรกก่อนให้ โปรแกรมกระทำใด ๆ ผู้ใช้ควรกำหนดข้อมูลที่จำเป็นในส่วนที่เหลือของผู้ใช้ก่อน

้จากหน้าต่างหลักของโปรแกรม จะเห็นว่ามีตัวเลือก (เมนู) สั่งงาน ซึ่งปรากฏอยู่ด้านบนของโปรแกรม โดยมีโครงสร้าง ดัง

| แฟ้มข้อมูล จัดการข้อมู                                               | อัตการทะเบียน                                                                                                    |   |                                                                                                    |                                                                                                    |
|----------------------------------------------------------------------|----------------------------------------------------------------------------------------------------|---|----------------------------------------------------------------------------------------------------|----------------------------------------------------------------------------------------------------|
| <ul> <li>เปิดเเฟ็มข้อมูล</li> <li>เอิกงาน</li> </ul>                 | <ul> <li>บันทึกรายการรับ</li> <li>มันทึกรายการจ่าย</li> </ul>                                                                                                    |   | <ul> <li>รับโอนหรือรับเงินอื่น ๆ</li> <li>รับกอกเบียเงินฝาก</li> </ul>                                                                                                    | <ul> <li>จังคำหน่วยงาน</li> <li>เตรียมทะเบียนข้อมู</li> </ul>                                                                                        |
|                                                                      | <ul> <li>ยันทึกเงินประกันสัญญา</li> <li>ยันทึกเงินรายได้แผ่นดี</li> <li>แสดงข้อมูลทะเบียนจีน</li> <li>พิมพ์รายงานข้อมูล</li> <li>สร้างรายการเปิดบัญชี</li> <li>ปิดบัญชีส์แปิงบประมาณ</li> </ul> | * | <ul> <li>จ่ายเป็นดำใช้จ่าย</li> <li>ฝาก-กอนเงินฝากธนาดาร</li> <li>สงฝากต้นสังกัด</li> <li>กอนฝากต้นสังกัด</li> <li>สงคืนเงินดำใช้อ่ายใช้ไม่หมด</li> <li>จุกหนี่สงใช้เงินยิม</li> </ul> | <ul> <li>สิ่งรหัสเบิดโปรแกรม</li> <li>ยกเลิกข้อมูลทั้งหมด</li> <li>สำรอง/เริยกข้อมูล</li> <li>สำรอง/เรียกข้อมูล</li> <li>ดงทะเบียนโปรแกรม</li> </ul> |
| ทะเบียนคุมหลัก<br>ทะเบียนคุมหลัก<br>ทะเบียนคุมเงิน<br>รายงานเงินคงเป | รานการรับเงิน<br>รานการข่ายเงิน<br>เอกงบประมาณ ►<br>เลือประชำวัน                                                                                                    |   | <ul> <li>กะเบียนเงินฝากธนาคาร</li> <li>กะเบียนเงินฝากดันสังกัด</li> <li>กะเบียนจูกหนึ่งจินยืม</li> <li>กะเบียนหมวดรายอ่าย</li> </ul>                                                   |                                                                                                    |

## เริ่มต้นใช้งาน

ຽປ

ผู้เขียนได้เตรียมข้อมูลพื้นฐานบางส่วนไว้ในโปรแกรมบ้างแล้ว แต่ยังขาดรายละเอียดที่จำเป็นสำหรับการทำงานของ โปรแกรมที่ผู้ใช้ต้องเตรียมข้อมูลให้กับโปรแกรม เพื่อให้การทำงานของโปรแกรมครบถ้วนสมบูรณ์ ดังนี้

1. **ตั้งค่าหน่วยงาน** จากตัวเลือก **จัดการทะเบียน --> ตั้งค่าหน่วยงาน** เป็นกำหนดข้อมูลสำหรับหน่วยงานของผู้ใช้ ซึ่งโปรแกรมจะนำข้อมูลบางส่วนไปใช้ในการสร้างแบบพิมพ์ มีรายละเอียดดังรูป

| สังกัด                      | สำนักงานเขตพื้นที่การสึกษามัธยมศึกษา เขต 7 |
|-----------------------------|--------------------------------------------|
| โรงเรียน                    | โรงเรียนแครนายกวิทยาคม                     |
| ที่อยู่                     | ถ.สุวรรณศร อ.เมือง จ.แกรนายก 26000         |
| ชื่อผุ้บริหาร               | นายสมชาย สุขจริง                           |
| ด้ำแหน่ง                    | ผู้อำนวยการโรงเรียนนครนายกวิทยาคม          |
| ที่หนังสือ                  | ศธ 1400.0001                               |
| <mark>รุปแบบตัวอักษร</mark> | TH SarabunPSK                              |
| เงินประกันสัญญา             | 8เงินรับฝากประกันสัญญา                     |
| เงินรายได้แผ่นดิน           | 7เงินรายได้แผ่นดิน                         |

จากรูป ให้ผู้ใช้ใส่รายละเอียดข้อมูลในแต่ละช่องให้ถูกต้อง ในกรณี ลิขสิทธิ์การใช้งานโปรแกรมเป็นของสำนักงานเขตๆ โปรแกรมจะถูกล็อคไม่ให้แก้ไขข้อมูล **สังกัด** ไว้

การ<sup>์</sup>กำหนด**รูปแบบตัวอักษร** โปรแกรมจะแสดงรายชื่อรูปแบบตัวอักษรที่ถูกติดตั้งในเครื่องที่กำลังใช้งานอยู่ ดังนั้น หาก นำข้อมูลไปใช้ในเครื่องที่ไม่มีรูปแบบตัวอักษรที่กำหนด ตัวอักษรที่ใช้ในการรายงานข้อมูลอาจมีข้อผิดพลาดได้

การกำหนด**เงินประกันสัญญาและเงินรายได้แผ่นดิน** ตามโปรแกรมจะสร้างร<sup>ู</sup>้หัสสำหรับเงินรับฝากประกันสัญญาไว้ดัง รูป หากผู้ใช้มีการเปลี่ยนแปลงรหัส หรือสร้างขึ้นใหม่สามารถแก้ไขได้ตามความต้องการ สำหรับการสร้างรหัสทะเบียนใหม่มี รายละเอียดในข้อถัดไป หลังจากบันทึกข้อมูลต่าง ๆ ตามข้อกำหนดครบถ้วนแล้ว ให้คลิกปุ่ม "**บันทึก**" ถ้าไม่ต้องการเปลี่ยนแปลงให้คลิกปุ่ม "**ยกเลิก**" ข้อมูลต่าง ๆ ในหน้าต่างนี้สามารถแก้ไขเปลี่ยนแปลงได้อีกในภายหลัง

 เตรียมทะเบียนข้อมูล จากตัวเลือก จัดการทะเบียน --> เตรียมทะเบียนข้อมูล ตัวเลือกนี้ใช้สำหรับการ เปลี่ยนแปลงเพิ่มเติมข้อมูลพื้นฐานที่โปรแกรมได้สร้างไว้ในครั้งแรก ดังนั้น ผู้ใช้ควรตรวจสอบและแก้ไขเปลี่ยนแปลงข้อมูลให้ ถูกต้องก่อนการทำงานจริง เนื่องจาก การเชื่อมโยงข้อมูลบางอย่างที่โปรแกรมใช้ อาจมีข้อผิดพลาดได้หากมีการเปลี่ยนแปลงแก้ไข ในภายหลัง มีรายละเอียดดังรูป

| <b>.</b> | เครียมทะเบียนข้อมูล                            |                     |
|----------|------------------------------------------------|---------------------|
| ทะเ      | เปียนหลัก ทะเบียนย่อย บัญชีธนาคาร              |                     |
|          | ชื่อหะเบียนหลัก                                | ~                   |
|          | เงินอุดหนุนการจัดการศึกษาขั้นพื้นฐาน - รายหัว  |                     |
|          | เงินอุดหนุนปัจจัยพื้นฐาน                       |                     |
|          | เงินอุดหนุนอาหารกลางวัน                        |                     |
|          | เงินอุดหนุนโรงเรียนในฝัน                       |                     |
|          | เงินอุดหนุนสนับสนุน อบต.                       |                     |
|          | เงินอุดหนุนอื่น ๆ                              |                     |
|          | เงินรายใต้แผ่นดิน                              |                     |
| T.       | เงินรับฝากประกันสัญญา                          |                     |
|          | เงินนอกงบประมาณอื่น ๆ                          |                     |
|          | เงินภาษีหัก ณ ที่จ่าย                          |                     |
|          | เงินรายได้สถานศึกษา                            |                     |
|          | เงินอุดหนุนโครงการเรียนฟรี 15 ปี อย่างมีคุณภาพ |                     |
|          | เงินนอกงบประมาณประกันสังคม                     |                     |
|          | เงินอุดหนุนนักเรียนประจำพักนอน                 | 2                   |
|          |                                                |                     |
|          |                                                | ~                   |
|          | 🛨 เพิ่ม 🔀 ลบ                                   | <mark>O t</mark> la |

จากรูป โปรแกรมจะแสดงทะเบียนหลักที่ได้ถูกสร้างไว้เป็นพื้นฐานจากการติดตั้งโปรแกรม การแก้ไขชื่อทะเบียนหลัก สามารถคลิกในรายการที่ต้องการและแก้ไขข้อความให้ถูกต้อง

การเพิ่มชื่อทะเบียนหลัก ให้คลิกปุ่ม "**เพิ่ม**" โปรแกรมจะสร้างบรรทัดว่างให้พิมพ์ชื่อทะเบียนลงไป เมื่อใส่ชื่อทะเบียน เสร็จแล้วให้กดแป้น Enter หรือคลิกเลือกรายการอื่น โปรแกรมจะบันทึกข้อมูลอัตโนมัติ

การลบชื่อทะเบียนหลัก ให้คลิกเลือกชื่อทะเบียนในรายการที่ต้องก<sup>า</sup>ร จากนั้นคลิกปุ่ม "**ลบ**ุ" โปรแกรมจะสอบถาม ยืนยันการลบอีกครั้งหากตอบ Yes โปรแกรมจะลบรายชื่อทะเบียนนั้นออกจากแฟ้มข้อมูลทันที

จากรูป นอกจากสามารถจัดการกับทะเบียนหลักได้แล้ว โปรแกรมยังมีแท๊ปย่อยสำหรับการเตรียมข้อมูลอีก คือ

ก. **ทะเบียนย่อย** ในแต่ละทะเบียนหลักสามารถสร้างทะเบียนย่อยได้ และเมื่อคลิกแท๊ป "**ทะเบียนย่อย**" โปรแกรม จะแสดงข้อความดังรูป

| ะเบบนหลก ทะเบบนขอย บญชธนาคาร          |   |
|---------------------------------------|---|
| ลือกทะเบียนหลัก 11เงินรายได้สถานศึกษา |   |
| ชื่อทะเบียนย่อย                       |   |
| บ่ารุงการศึกษา - ระดมทรัพยากร         |   |
| รายได้จากการหาประโยชน์ในทรัพย์สินฯ    |   |
| ปริจาคไม่ระบุวัตถุประสงค์             |   |
| ปริจาคค่าอาหารกลางวัน                 |   |
| ปริจาคทุนการศึกษา                     |   |
| ปริจาคเพื่อการเรียนการสอน             |   |
| บริจาคบำรุงอาคารสถานที่               |   |
| บริจาคค่าวัสดุ อุปกรณ์ ครุภัณฑ์       |   |
| เงินใช้จ่ายเพื่อกิจการอาหารกลางวัน    |   |
| เงินบำรุงลูกเสือ เนตรนารี ยุวกาชาด    |   |
| เงินจัดการเรียนการสอน 2 ภาษา          |   |
| เงินจัดการเรียนการสอนวิทย์-คณิตา      |   |
| เงินผ้าป่าการศึกษา                    | 1 |
| เงินกองทุน                            |   |
|                                       |   |

จากรูปเป็นรายชื่อทะเบียนย่อยที่โปรแกรมเตรียมไว้ให้ซึ่งอยู่ในทะเบียนหลัก "**11..เงินรายได้สถานศึกษา**" ด้านบนของ หน้าต่าง โปรแกรมนำรายชื่อทะเบียนหลักมาให้เลือก ดังนั้น เมื่อผู้ใช้ต้องการเพิ่มทะเบียนย่อยในทะเบียนหลักใด ให้คลิกเลือก ทะเบียนหลักจากรายชื่อ ทั้งนี้ หากทะเบียนหลักใดมีการสร้างรายชื่อทะเบียนย่อยไว้แล้ว โปรแกรมจะแสดงรายชื่อทะเบียนย่อยใน ทะเบียนหลักที่เลือกนั้น การเพิ่มและลบสามารถดำเนินการได้เช่นเดียวกับทะเบียนหลักโดยคลิกปุ่ม "**เพิ่ม**" สำหรับเพิ่ม และคลิก ปุ่ม "**ลบ**" สำหรับลบรายชื่อทะเบียนย่อยที่เลือกขณะนั้น

ข. บัญชีธนาคาร มีไว้เพื่อใช้สำหรับการรับโอนเงินจากต้นสังกัด หรือนำฝากเก็บไว้ เนื่องจากการเก็บรักษาเงินสดไว้ใน
 หน่วยงานย่อยมีระเบียบบังคับวงเงินไว้ทำให้ต้องนำเงินส่งฝากไว้กับหน่วยงานต้นสังกัด หรือธนาคาร บัญชีธนาคารสามารถมีได้
 หลายบัญชีเนื่องจากเงินแต่ละประเภทอาจมีการนำฝากบัญชีที่แตกต่างกัน จากหน้าต่าง "เตรียมทะเบียนข้อมูล" เมื่อคลิกแท๊ป
 "บัญชีธนาคาร" โปรแกรมจะแสดงข้อความดังรูป

| 🧱 เครียมทะเบียนข้อมูล              |                 |              |
|------------------------------------|-----------------|--------------|
| ทะเบียนหลัก ทะเบียนย่อย            | บัญชีธนาคาร     |              |
| เลขบัญชีธนาคาร<br>> 211-1-พพพร-2 ค | ชื่อบัญชีธนาคาร |              |
| P 211-1-XXXXX-2                    | 19-1002)<br>    |              |
|                                    |                 |              |
|                                    |                 |              |
|                                    |                 |              |
|                                    |                 |              |
|                                    |                 |              |
|                                    |                 |              |
|                                    |                 |              |
| <u></u>                            |                 | ×            |
| 💽 เพิ่ม 🔀 ลบ                       |                 | <u>ତ</u> ଥିଜ |

จากรูป ผู้ใช้สามาร<sup>ั</sup>ถเพิ่มหรือแก้ไขชื่อบัญชีและเลขบัญชีธนาคารได้โดยตรง และสามารถเพิ่มหรือลบได้โดยการคลิกที่ปุ่ม "**เพิ่ม**" หรือ "**ลบ**" เหมือนการเตรียมทะเบียนหลักดังที่ได้กล่าวมาก่อนนี้

การเตรียมทะเบียนต่าง ๆ ในข้อนี้ มักกระทำในครั้งแรกเพียงครั้งเดียว ทั้งนี้สามารถเพิ่มเติมแก้ไขภายหลังได้ แต่ในกรณี การลบทะเบียนหลัก ทะเบียนย่อย หรือบัญชีธนาคาร อาจทำให้มีข้อมูลบางส่วนที่ได้ทำรายการหายไป เนื่องจากการเชื่อมโยง ข้อมูลต่าง ๆ มีข้อผิดพลาดที่มีสาเหตุมาจากการลบทะเบียนข้อมูล จึงควรดำเนินการด้วยความระมัดระวัง และเมื่อได้เตรียมข้อมูล พื้นฐานเสร็จเรียบร้อยแล้ว ก็สามารถดำเนินกิจกรรมต่าง ๆ ได้ตามปกติต่อไป

## การบันทึกรายการเปิดบัญชี

การบันทึกรายการเปิดบัญชี มักกระทำในครั้งแรกของการใช้โปรแกรม เนื่องจาก ในปีถัดไปรายการเปิดบัญชีจะมาจาก การปิดบัญชีปัจจุบันเพื่อนำไปเปิดบัญชีในปีถัดไป การบันทึกรายการเปิดบัญชีควรทำหลังจากการเตรียมทะเบียนข้อมูลต่าง ๆ ครบถ้วนแล้ว เนื่องจากรายการเปิดบัญชีจะต้องสร้างรายการในทะเบียนต่าง ๆ ที่เกี่ยวข้อง ดังนั้น จึงควรตรวจสอบข้อมูลใน ทะเบียนต่าง ๆ ว่ามีการสร้างไว้ครบถ้วนหรือยัง จากหน้าต่างหลักเลือกตัวเลือก "**จัดการข้อมูล --> สร้างรายการเปิดบัญชี**" โปรแกรมจะแสดงข้อความดังรูป

#### คู่มือโปรแกรมคุมงบประมาณหน่วยงานย่อย หน้า 7

| กิจกรรมหลัก | กิจกรรมรอง      | ชื่อกิจกรรม                                   | เงินสด | บัญชีธนาคาร | ธนาคาร        | ต้นสิ่งกัด |   |
|-------------|-----------------|-----------------------------------------------|--------|-------------|---------------|------------|---|
| 1           | 0               | เงินอุดหนุนการจัดการศึกษาขั้นพื้นฐาน - รายหัว |        |             |               |            | 1 |
| 2           | 0               | เงินอุดหนุนปัจจัยพื้นฐาน                      |        | Y           | บัญชีธบาตาก   | 7          | 1 |
| 3           | 0               | เงินอุดหนุนอาหารกลางวัน                       |        | T           |               | -          |   |
| 4           | 0               | เงินอุดหนุนโรงเรียนในฝัน                      |        |             | ×             | -          | 1 |
| 5           | 0               | เงินอุดหนุนสนับสนุน อบต.                      |        | 2           | 211-1-ххххх-2 |            |   |
| 6           | 0               | เงินอุดหนุนอื่น ๆ                             |        |             |               |            |   |
| 7           | 0               | เงินรายใต้แผ่นดิน                             | _      |             |               |            |   |
| 8           | 0               | เงินรับฝากประกันสัญญา                         |        |             | 1             |            | 1 |
| 9           | 0               | เงินนอกงบประมาณอื่น ๆ                         |        |             |               |            | Т |
| 10          | 0               | เงินภาษีหัก ณ ที่จ่าย                         |        |             |               |            | 1 |
| 11          | 1               | บำรุงการศึกษา - ระดมทรัพยากร                  |        |             | 1             |            |   |
| 11          | 2               | รายได้จากการหาประโยชน์ในทรัพย์สินฯ            |        |             | 1             |            |   |
| 11          | 3               | บริจาคไม่ระบุวัตถุประสงค์                     |        |             |               |            |   |
| 11          | 4               | บริจาคค่าอาหารกลางวัน                         |        |             |               |            |   |
| 11          | 5               | บริจาดทุนการศึกษา                             |        |             | 1             |            |   |
| 11          | 6               | บริจาคเพื่อการเรียนการสอน                     |        |             |               |            |   |
| 11          | 7               | บริจาคบำรุงอาคารสถานที่                       |        |             |               |            | ٦ |
| 11          | 8               | บริจาคค่าวัสดุ อุปกรณ์ ครุภัณฑ์               |        |             |               |            |   |
| 11          | 9               | เงินใช้จ่ายเพื่อกิจการอาหารกลางวัน            |        |             | 1             |            |   |
| 11          | 10              | เงินบำรุงลูกเสือ เนตรนารี ยุวกาชาด            |        |             | ]]            |            |   |
| <i>i</i>    |                 |                                               |        |             |               |            | Ť |
| ที่เอกสาร   |                 | วันที่ 11/9/2014 🗾                            |        |             |               |            |   |
| ก่าอธิบาย 🛛 | วันทึกรายการเปิ | ดบัญชี                                        |        |             |               |            |   |
|             |                 |                                               |        |             |               |            |   |

จากรูป **กิจกรรมหลัก** และ **กิจกรรมรอง** เป็นรหัสที่ถูกสร้างโดยโปรแกรมเพื่อใช้ในการเชื่อมโยงข้อมูล ดังนั้น อาจไม่ เรียงลำดับตามต้องการ สำหรับกิจกรรมรองในกิจกรรมหลักใดที่มีค่าเป็น 0 (ศูนย์) หมายถึงกิจกรรมหลักนั้นไม่มีทะเบียนย่อย

การบันทึกข้อมูลให้นำยอดคงเหลือของแต่ละทะเบียนหลัก หรือทะเบียนย่อยมาบันทึกในช่องที่ตรงกับความเป็นจริง เช่น มียอดคงเหลือเป็นเงินสด ให้นำมาบันทึกตรงช่อง**เงินสด** สำหรับช่องอื่นไม่มีให้เว้นว่างไว้ กรณีมียอดเงินฝากธนาคาร ให้เลือกเลข บัญชีธนาคารจากช่องบัญชีธนาคาร ซึ่งบัญชีธนาคารต้องถูกสร้างมาจากทะเบียนข้อมูล แท๊ปบัญชีธนาคารไว้ก่อนแล้ว และนำ จำนวนเงินคงเหลือบันทึกในช่อง**ธนาคาร** ในกรณีบัญชีธนาคารเดียวกันแต่แยกเป็นหลายทะเบียน โปรแกรมจะสร้างรายการให้แต่ ละทะเบียนและยอดรวมของบัญชีธนาคารจะรวมหลายทะเบียนเข้าด้วยกัน จากนั้นบันทึกรายละเอียดคำอธิบายต่าง ๆ แล้วคลิกที่ ปุ่ม "**บันทึก**" เพื่อให้โปรแกรมสร้างรายการเปิดบัญชีในทะเบียนต่าง ๆ ต่อไป หากต้องการยกเลิกไม่บันทึกให้คลิกปุ่ม "**ยกเลิก**"

#### การบันทึกรับเงิน

การบันทึกรับเงินหมายความรวมถึงการรับแจ้งโอนเงินจากต้นสังกัด หรือการรับเงินจากบุคคลอื่น เพื่อนำมาบันทึกการ รับเงินเข้าทะเบียน ในทางปฏิบัติของโปรแกรมแยกออกเป็น 2 ลักษณะ คือการรับโอนหรือรับเงินอื่น ๆ กับการรับดอกเบี้ยเงินฝาก ธนาคาร

การรับโอนหรือรับเงินอื่น ๆ ในที่นี้ไม่รวมถึงการรับเงินประกันสัญญา หรือเงินอื่นใดที่มีผลผูกพันที่ต้องจ่ายคืนเมื่อ
 ครบกำหนดสัญญาหรือระยะเวลาตามที่ระบุไว้ในการรับเงิน ซึ่งกรณีนี้จะนำไปบันทึกไว้ในเรื่อง "บันทึกเงินประกันสัญญา"
 จากหน้าต่างหลักของโปรแกรม เมื่อต้องการบันทึกการรับเงินในกิจกรรมใดให้เลือกกิจกรรมนั้นให้ถูกต้อง ซึ่งหาก

จำกหนาต่างหลกของเบรแกรม เมอต่องการบนพกการรบเงินเนกงกรรมเดเหเลอกกงกรรมนินเหญกต่อง ขงหาก กิจกรรมหลักนั้นมีกิจกรรมย่อยก็ควรเลือกกิจกรรมย่อยด้วยเช่นกัน จากนั้นจึงคลิกที่ตัวเลือก "*จัดการข้อมูล --> บันทึกรายการ รับ --> รับโอนหรือรับเงินอื่น ๆ*" โปรแกรมจะแสดงข้อความดังรูป

| 🦉 บันทึกรับโอ                                                                      | นเงิน                                                              |                                            |          |
|------------------------------------------------------------------------------------|--------------------------------------------------------------------|--------------------------------------------|----------|
| กิจกรรมหลัก<br>กิจกรรมย่อย<br>เลขเอกสารรับ<br>ลงวันที่<br>จำนวนเงิน<br>ประเภทการรั | <ol> <li>เงินอุดหนุนกา</li> <li>11/9/2014</li> <li>ปโอน</li> </ol> | เรจัดการศึกษาขั้นพื้นฐาน - รายหัว<br>      |          |
| <ul> <li>เงินสด</li> <li>เงินฝากธน</li> <li>เงินฝากดับ</li> </ul>                  | เาคาร บัญชีเลขที่<br>เส้งกัด                                       | 211-1-xxxxx-2กรุงใหม                       | M        |
| อธิบาย                                                                             | บันทึกรับเงินสด (                                                  | ตามเอกสารเลขที่ ลว.11 ก.ย.2557<br>🔛 บันทึก | 🔇 ຍກເລີກ |

จากรูปจะเห็นว่า **กิจกรรมหลัก** และ**กิจกรรมย่อย** ไม่สามารถเปลี่ยนแปลงได้ ดังนั้น จึงควรเลือกกิจกรรมต่าง ๆ ให้ ถูกต้องเสียก่อน เนื่องจากในหน้าต่างหลักเมื่อเลือกกิจกรรมหลักและกิจกรรมย่อยแล้ว โปรแกรมจะแสดงรายการของแต่ละ กิจกรรมมาแสดงบนจอภาพให้ตรวจสอบ เพื่อป้องกันการบันทึกซ้ำนั่นเอง จากรูปให้ผู้ใช้ใส่รายละเอียดของการรับเงินลงในช่อง ต่างๆ ให้ถูกต้องครบถ้วน สำหรับวันที่ผู้ใช้สามารถเรียกปฏิทินได้โดยคลิกที่ปุ่มหลังกรอบรับวันที่ดังรูป

| 14, | /9/2 | 014  | i.    |     |     |     |
|-----|------|------|-------|-----|-----|-----|
| <   |      | กันย | ายน 2 | 255 | ř [ | >   |
| а,  | ۵,   |      | พฤ.   | el. | ্র, | อา. |
| 25  | 26   | 27   | 28    | 29  | .30 | 31  |
| 1   | 2    | 3    | 4     | 5   | 6   | 7   |
| 8   | 9    | 10   | 11    | 12  | 13  | 14  |
| 15  | 16   | 17   | 18    | 19  | 20  | 21  |
| 22  | 23   | 24   | 25    | 26  | 27  | 28  |
| 29  | 30   | 1    | 2     | 3   | 4   | 5   |

จากรูปให้ดับเบิ้ลคลิกในวันที่ที่ต้องการ โปรแกรมจะนำวันที่ที่เลือกไปบันทึกในกรอบรับวันที่ สำหรับ**ประเภทการรับโอน** ให้ผู้ใช้เลือกโดยทำเครื่องหมายหน้า **เงินสด** หรือ **เงินฝากธนาคาร** หรือ **เงินฝากต้นสังกัด** กรณีเงินฝากธนาคารโปรแกรมจะเปิด ให้เลือกบัญชีที่รับโอนเข้าบัญชีในลำดับถัดไป

**หมายเหตุ** การใส่จำนวนเงินตัวเลขให้ใส่ตัวเลขเพียงอย่างเดียว เครื่องหมาย , (คอมม่า) คั่นระหว่างหลักร้อยกับหลักพัน ไม่ต้องใส่ เช่น เงิน 25,000.00 ให้ใส่เป็น 25000.00 หรือ 25000

เมื่อบันทึกรายการต่าง ๆ เสร็จแล้ว ให้คลิกปุ่ม "**บันทึก**" โปรแกรมจะสอบถามการยืนยันในการสร้างรายการอีกครั้งเพื่อ ป้องกันปุ่มถูกคลิกโดยบังเอิญ หากยืนยันโปรแกรมจะสร้างรายการที่เกี่ยวข้อง และถ้าต้องการยกเลิกให้คลิกปุ่ม "**ยกเลิก**"

• รับดอกเบี้ยเงินฝาก ใช้สำหรับบันทึกในกรณีที่ธนาคารคำนวณดอกเบี้ยเงินฝากเพื่อปรับยอดเงินฝากในทะเบียน ให้ตรงกับ Bank Statement หรือการปรับหน้าสมุด ซึ่งจะปรากฏยอดดอกเบี้ยเพื่อให้การคุมยอดเงินในบัญชีธนาคารมีความ ถูกต้อง จากหน้าต่างหลักคลิกเลือกตัวเลือก "*จัดการข้อมูล --> บันทึกรายการรับ --> รับดอกเบี้ยเงินฝาก*" โปรแกรมจะแสดง ข้อความดังรูป

| กิจกรรมหลัก             | 1เงินอุดหนุนการจัดการศึกษาขั้นพื้นฐาน - รายหัว              |
|-------------------------|-------------------------------------------------------------|
| กจกรรมขอย<br>เลือกบัญชี | 211-1-xxxxx-2กรุงไทย                                        |
| ที่เอกสาร<br>รับวันที่  | 11/9/2014                                                   |
| จำนวนเงิน               | וארע                                                        |
| คำอธิบาย                | บันทึกรับดอกเบี้ยเงินฝาก บัญชี เอกสารที่ ลว.11 กันยายน 2557 |

จากรูปจะเห็นว่ากิจกรรมหลัก และกิจกรรมย่อย ไม่สามารถเลือกได้ ดังนั้นควรเลือกกิจกรรมที่ต้องการบันทึกมาก่อน ปกติการบันทึกดอกเบี้ยเงินฝากมักบันทึกไว้ในกิจกรรมเงินรายได้แผ่นดิน ทั้งนี้ขึ้นอยู่กับระเบียบปฏิบัติที่ผู้ใช้ถือบังคับอยู่ จากนั้น เลือกบัญชีธนาคารที่จะบันทึกและอื่น ๆ สำหรับวันที่ควรบันทึกให้วันที่ตรงกับความเป็นจริง ซึ่งโปรแกรมจะเรียงลำดับข้อมูลให้ตรง ตามลำดับวันที่ใหม่ให้เอง (กรณีบันทึกย้อนหลัง) จากนั้นคลิกปุ่ม "บันทึก" ในกรณีที่มีหลายบัญชีให้บันทึกทีละบัญชีจนกว่าจะครบ

## บันทึกรายการจ่ายเงิน

บันทึกรายการจ่ายหมายถึงการบันทึกจ่ายเงินออกจากทะเบียนเพื่อชำระเป็นค่าใช้จ่ายต่าง ๆ เช่น ค่าวัสดุ ค่า สาธารณูปโภค ค่าใช้จ่ายในการเดินทางไปราชการซึ่งรวมถึงเงินยืมต่าง ๆ ด้วย **ยกเว้น** กรณีที่เกี่ยวกับเงินประกันสัญญา (ดู โครงสร้างตัวเลือกข้างต้นประกอบ)

• จ่ายเป็นค่าใช้จ่าย หมายถึงการจ่ายเงินเพื่อชำระหนี้ให้แก่บุคคลหรือหน่วยงานอื่น จากหน้าต่างหลักคลิกเลือก ตัวเลือก "จัดการข้อมูล --> บันทึกรายการจ่าย --> จ่ายเป็นค่าใช้จ่าย" โปรแกรมจะแสดงข้อความดังรูป

| 11/9/2014              |                                                                                         |                                                                                                    |                                                                                                    |
|------------------------|-----------------------------------------------------------------------------------------|----------------------------------------------------------------------------------------------------|----------------------------------------------------------------------------------------------------|
|                        |                                                                                         |                                                                                                    |                                                                                                    |
|                        | ~                                                                                       |                                                                                                    |                                                                                                    |
| 1,-                    |                                                                                         | 1                                                                                                    |                                                                                                    |
| 0 เช็คธนาคาร           | จากบัญชี                                                                                | 211-1-xxxxx-2กรุงไทย                                                                                             |                                                                                                    |
| iu                     |                                                                                         |                                                                                                    |                                                                                                    |
| 🔾 ลูกหนี้เงินยืมราชการ | ชื่อผู้ยืม                                                                              |                                                                                                    |                                                                                                    |
|                        | 11/9/2014 🗐 บาท<br>1ลูกล้างซ้าคราว<br>1<br>O เช็คธนาคาร<br>12<br>O ลูกหนี้เงินยืมราชการ | 11/9/2014 🗐<br>บาท<br>1ลูกล้างซ้ำคราว ♥<br>1<br>◯ เซ็คธนาคาร จากบัญชี<br>12<br>◯ ลูกหนี้เงินยืมราชการ ชื่อผู้ยืม | 11/9/2014<br>บาท 1ลูกล้างซ้ำคราว ♥ 1 ○ เซ็คธนาคาร จากบัญชี 211-1-x00000-2กรุงไทย 12 ○ ลูกหนี้เงินยืมราชการ ซื่อผู้ยืม |

จากรูปให้บันทึกร<sup>า</sup>ยการต่าง ๆ ให้ครบถ้วน ทั้งนี้ให้เลือก**หมวดรายจ่าย**ให้ตรงกับการจ่ายเงิน เช่น จ่ายเป็นค่าวัสดุ ให้ เลือกค่าวัสดุ หรือจ่ายค่าน้ำ ค่าไฟ ค่าไปรษณีย์ เป็นค่าสาธารณูปโภค ตามระเบียบกรมบัญชีกลาง **ประเภทการจ่าย** เลือกเป็น จ่าย*เงินสด* หรือจ่าย*เช็คธนาคาร* ซึ่งหากเลือกเช็คธนาคารโปรแกรมจะให้เลือกว่าจ่ายจากบัญชีธนาคารใดตามที่ได้สร้างไว้ สำหรับ **ประเภทค่าใช้จ่าย** หากเป็นการจ่ายเงินปกติเลือก*ค่าใช้จ่าย* แต่ถ้าเป็นการยืมเงินไปเพื่อจ่ายให้เลือก*ลูกหนี้เงินยืมราชการ* และใส่ ชื่อผู้ยืม เพื่อโปรแกรมจะบันทึกทะเบียนลูกหนี้เงินยืมต่อไป จากนั้นคลิกปุ่ม "**บันทึก**"

 ฝาก – ถอนเงินฝากธนาคาร ใช้บันทึกในการนำเงินที่ได้รับฝากเข้าบัญชีธนาคาร หรือถอนเงินฝากธนาคารมา เป็นเงินสดเพื่อนำไปจ่ายอีกครั้ง ในกรณีนี้เมื่อจ่ายต้องบันทึกการจ่ายเงินเป็นค่าใช้จ่ายในหัวข้อก่อนนี้อีกครั้ง จากหน้าต่างหลักคลิก เลือกตัวเลือก "จัดการข้อมูล --> บันทึกรายการจ่าย --> ฝาก-ถอนเงินฝากธนาคาร" โปรแกรมจะแสดงข้อความดังรูป

| กิจกรรมหลัก  | 1เงินอุดหนุนการจัดการศึกษาขั้นพื้นฐาน - รายหั     |
|--------------|---------------------------------------------------|
| กิจกรรมย่อย  |                                                   |
| บัญชีเงินฝาก | 211-1-xxxxx-2กรุงใหย่                             |
| ที่เอกสาร    |                                                   |
| ลงวันที่     | 11/9/2014                                         |
| จำนวนเงิน    | บาท                                               |
| ประเภทราย    | nns :-                                            |
| 💿 ฝากเข้าบ้  | ัญซี 🔷 ถอนจากบัญชี                                |
| ค่าอธิบาย    | บันทึกฝาก บัญชี 211-1-xxxxx-2 เอกสารที่ ลว.11 ก.: |

จากรูปให้เลือกบัญชีเงินฝากธนาคารที่ต้องการและบันทึกข้อมูลอื่น ๆ ที่เกี่ยวข้อง สำหรับ **ประเภทรายการ** ให้เลือกว่า รายการนี้เป็นการ*ฝากเข้าบัญชี* หรือ*ถอนจากบัญชี* จากนั้นคลิกปุ่ม "**บันทึก**"

 ส่งฝากต้นสังกัด หมายถึงเมื่อมีการรับเงินใด ๆ ที่ไม่เกี่ยวกับเงินประกันสัญญา และมีความต้องการส่งฝากไว้ที่ ต้นสังกัด สามารถกระทำได้ จากหน้าต่างหลักคลิกเลือกตัวเลือก "จัดการข้อมูล --> บันทึกรายการจ่าย --> ส่งฝากต้นสังกัด" โปรแกรมจะแสดงข้อความดังรูป

| กิจกรรมหลัก | 1เงินอุดหนุนการ | จัดการศึกษาขั้นพื้นฐาน - ร |
|-------------|-----------------|----------------------------|
| กิจกรรมย่อย |                 |                            |
| ที่เอกสาร   |                 |                            |
| วันที่      | 11/9/2014       |                            |
| จำนวนเงิน   |                 | บาท                        |
| ประเภทเอก   | สาร             |                            |
| 💿 เงินสด    | 🔿 เช็คธนาคาร    | ◯หนังสือตราสาร             |
| ค่าอธิบาย   |                 |                            |
|             | -               |                            |

จากรูปให้บันทึกรายละเอียดต่าง ๆ ให้ครบถ้วน สำหรับ**ประเภทเอกสาร** ให้เลือกว่าเป็น*เงินสด* หรือ *เซ็คธนาคาร* หรือ *หนังสือตราสาร* หนังสือตราสารในที่นี้อาจหมายถึงเอกสารที่มีมูลค่าทางตัวเงินแต่ไม่รวมถึงเอกสารที่ใช้ประกันสัญญา ซึ่งใน โปรแกรมมีหัวข้อสำหรับการบันทึกข้อมูลแยกเฉพาะต่างหาก

ถอนฝากจากต้นสังกัด เป็นการบันทึกถอนตามที่ได้ส่งฝากไว้กับต้นสังกัดจากข้อก่อนนี้ จากหน้าต่างหลักคลิกเลือก
 ตัวเลือก "จัดการข้อมูล --> บันทึกรายการจ่าย --> ถอนฝากจากต้นสังกัด" โปรแกรมจะแสดงข้อความดังรูป

| 👾 ลอนการส่                              | ากจากต้นสังกัด ,                   |                  |                |               |           |           |        |      |
|-----------------------------------------|------------------------------------|------------------|----------------|---------------|-----------|-----------|--------|------|
| กิจกรรมหลัก<br>กิจกรรมรอง<br>บัญชีฝากต่ | า <b>1เงินอุดหนุนก</b><br>ในสังกัด | ารจัดการศึกษา    | ขั้นพื้นฐาน -  | รายหัว        |           |           |        |      |
| ั วันที่                                | เอกสาร                             | จำนวนเงิน        | วันที่ถอน      | เอกสาร        | จำนวนเงิน | คงเหลือ   | ประเภท |      |
| 🕨 2 ຄ.ศ.25                              | 57 32432                           | 10,000.00        |                |               |           | 10,000.00 | เงินสด |      |
| รายละเอียด                              | รายการ เอกสารที่ 3                 | 2432 ลว.2 ก.ค.   | 2557 Nrn 10.0  | 000.00 trava  |           |           |        | X    |
| รายละเอียด                              | าการถอน                            |                  |                |               |           |           |        |      |
| ที่เอกสาร                               |                                    | R                | งวันที่ 11/9/  | 2014 💽        |           |           |        |      |
| จ่านวนเงิน                              |                                    | 10000 บาท        |                |               |           |           |        |      |
| ค่าอธิบาย                               | บันทึกถอนฝากต้นส                   | จังกัดตามหนังสือ | ฝากเลขที่ 324: | 32 ลว.2 ก.ค.2 | :557      | 📕 บันทึ   | ก 🔕 ยก | แล็ก |

จากรูป โปรแกรมจะแสดงรายการที่มีการส่งฝากกับต้นสังกัดไว้ หากมีหลายรายการให้เลือกรายการที่ต้องก<sup>า</sup>รถอนฝาก จากต้นสังกัด ทั้งนี้จะแยกตามกิจกรรมหลักและกิจกรรมย่อย จากนั้นให้บันทึกรายละเอียดให้ครบถ้วน แล้วคลิกปุ่ม "**บันทึก**"

สำหรับรายการใดที่มีการถอนออกไปแล้ว โปรแกรมจะบันทึกรายละเอียดวันที่ถอน เอกสาร และจำนวนเงิน ซึ่งไม่ สามารถถอนซ้ำได้อีก

 ส่งคืนเงินค่าใช้จ่ายใช้ไม่หมด เป็นการบันทึกกรณีที่ได้มีการจ่ายเงินในข้อก่อนหน้านี้แล้วปรากฏว่าได้มีการจ่ายเงิน เกินจำนวนค่าใช้จ่ายที่แท้จริงทำให้การส่งใบล้างหนี้ (ใบเสร็จรับเงิน) ต่ำกว่าที่ได้บันทึกการจ่ายไว้จึงมีการนำเงินมาส่งคืนจึง จำเป็นต้องบันทึกการรับเงินส่งคืน กรณีนี้ไม่รวมถึงการส่งคืนกรณีการยืมเงินซึ่งจะกล่าวในข้อถัดไป จากหน้าต่างหลักคลิกเลือก ตัวเลือก "จัดการข้อมูล --> บันทึกรายการจ่าย --> ส่งคืนเงินค่าใช้จ่ายใช้ไม่หมด" โปรแกรมจะแสดงข้อความดังรูป

| วันที่            | เอกสาร | รายการ                                                                                                    | หมวด | จำนวนเงิน |
|-------------------|--------|----------------------------------------------------------------------------------------------------|------|-----------|
| 3 ก.ค.2557        | dddd   | จ่ายเงินสด เป็นเงินยืมให้แก่ นายสมชาย เอกสารเลขที่ di                                                                                                    | 3    |           |
| 4 ก.ค.2557        | กกก    | จ่ายเงินสด เป็นเงินยิมให้แก่ สมควร เอกสารเลขที่ กกก ล                                                                                                    | 2    |           |
| 1.1.1.91.2.2.1.17 |        | TO A REPORT AT LODGE CONTRACTOR OF THE REPORT OF THE REPORT | 2    | 1,000,00  |
|                   | print  |                                                                                                    |      |           |
| อกสาร             |        | ลงวันที่ 11/9/2014 🛐                                                                                                    |      |           |

จากรูป โปรแกรมจะแสดงรายการจ่ายเงินทั้งหมดที่ได้บันทึกไว้ จากนั้นให้ผู้ใช้เลือกรายการที่ต้องการรับคืนเงินที่จ่ายไม่ หมด และใส่รายละเอียดให้ครบถ้วนจากนั้นคลิกปุ่ม "**บันทึก**"

 ลูกหนี้ส่งใช้เงินยืม จากกรณีที่มีการยืมเงินเพื่อใช้เป็นค่าใช้จ่ายในการเดินทางไปราชการ หรือค่าใช้จ่ายอื่น ตามที่ได้ บันทึกไว้ก่อนนี้ เมื่อผู้ยืมนำเอกสารและเงินที่จ่ายไม่หมดมาส่งคืนเพื่อชดใช้เงินยืมจึงต้องนำมาบันทึกส่งใช้เงินยืม จากหน้าต่างหลัก คลิกเลือกตัวเลือก "จัดการข้อมูล --> บันทึกรายการจ่าย --> ลูกหนี้ส่งใช้เงินยืม" โปรแกรมจะแสดงข้อความดังรูป

| Upprimm 1986                                                                    | โซเงินยม                                | (                                       |                                         |                                                          |                      |           |       |               |           |         |
|---------------------------------------------------------------------------------|-----------------------------------------|-----------------------------------------|-----------------------------------------|----------------------------------------------------------|----------------------|-----------|-------|---------------|-----------|---------|
| โจกรรมหลัก<br>โจกรรมย่อย                                                        | 1เงินอุดห                               | นุนการจัดก                              | ารศึกษาขั้นท่                           | พื้นฐาน - ราย                                            | บหัว                 |           |       |               |           |         |
|                                                                                 | รายละเอีย                               | จการยืม                                 |                                         | ľ                                                        | คืนเป็นเอกส          | าร        |       | ดื่นเป็นเงินส | ด         |         |
| วันที่                                                                          | เอกสารยืม                               | ผู้ยืม                                  | <del>จ</del> ำนวนเงิน                   | วันที่                                                   | เอกสาร               | จำนวนเงิน | วันที | เอกสาร        | จำนวนเงิน |         |
| 3 ก.ศ.2557                                                                      | dddd                                    | นายสมชาย                                | 2,500.00                                |                                                          | -                    | -         |       |               |           | 10      |
| 4 ก.ศ.2557                                                                      | ึกกก                                    | สมควร                                   | 1,000.00                                | 6 ก.ศ.2557                                               | พกก                  | 1,000.00  |       |               |           | J.      |
|                                                                                 |                                         |                                         |                                         |                                                          |                      |           |       |               |           |         |
| ายการที่เลือก                                                                   | า นายสมชาย                              | ม (เลขที่ ddd                           | d ลว.3 กรกรู                            | าคม 2557)<br>รอับเป็นเงิน                                |                      |           |       |               |           |         |
| ายการที่เลือก<br><b>าารคืนเป็นเอ</b>                                            | า นายสมชาย<br>เกสาร                     | ม (เลขที่ ddd                           | d ลว.3 กรกภู<br><b>กา</b><br>ส          | าคม 2557)<br>รคืนเป็นเงินส                               | สด . <del>-</del>    |           |       |               |           |         |
| ายการที่เลือก<br><b>าารคืนเป็นเอ</b><br>นี่เอกสาร                               | า นายสมชาย<br>เกสาร                     | ม (เลขที่ ddd                           | d ลว.3 กรกภู<br><b>กา</b><br>ที่แ       | าคม 2557)<br>รคืนเป็นเงินส<br>อกสาร                      | รด                   |           |       |               |           |         |
| ายการที่เลือก<br><b>าารคืนเป็นเอ</b><br>ในอกสาร []<br>เงวันที่ ] 1              | า นายสมชาย<br>เกสาร<br>11/9/2014        | ม (เลขที่ ddd                           | d สว.3 กรกรุ<br><b>กา</b><br>ที่แ<br>สง | าคม 2557)<br>ร <b>คืนเป็นเงินส</b><br>อกสาร<br>วันที่    | <b>to</b><br>/9/2014 |           |       |               |           |         |
| ายการที่เลือก<br><b>ารคืนเป็นเอ</b><br>ท่เอกสาร [<br>มงวันที่ ]<br>ม่านวนเงิน [ | า นายสมชาย<br>เกสาร<br>11/9/2014<br>250 | ม (เลขที่ ddd<br>เสีย<br>เสีย<br>เป็นาท | d ลว.3 กรกภู<br>กา<br>ที่แ<br>ลง<br>จำเ | าคม 2557)<br>รคืนเป็นเงินส<br>อกสาร<br>วันที่<br>มวนเงิน | <b>รด</b><br>/9/2014 | וארע      |       |               | <b>()</b> | м.<br>M |

จากรูปโปรแกรมจะแสดงทะเบียนเงินยืม ดังนั้น ให้เลือกรายการผู้ที่จะส่งใช้เงินยืม การรับคืนโปรแกรมจะแบ่งเป็น 2 ส่วน คือการรับคืนเป็นเอกสาร ซึ่งเลขที่เอกสารจะใช้เลขที่ใบรับใบสำคัญ ส่วนการรับคืนเป็นเงินสดเลขที่เอกสารจะใช้เลขที ใบเสร็จรับเงิน จากนั้นใส่รายละเอียดอื่น ๆ ให้ครบ แล้วคลิกปุ่ม "**บันทึก**"

## การบันทึกเงินประกันสัญญา

การบันทึกเงินประกันสัญญาเป็นการบันทึกการรับรองการกระทำตามสัญญาที่มีให้ไว้กับหน่วยงานจากผู้รับจ้างหรือ ผู้รับเหมา ตามระยะเวลาที่ระบุไว้ในสัญญา เอกสารที่ใช้ในการรับรองการประกันสัญญาอาจเป็นเงินสด เช็คธนาคาร ตั๋วสัญญาใช้ เงิน หรืออื่น ๆ ตามที่ระเบียบสำนักนายกรัฐมนตรีว่าด้วยการพัสดุกำหนดไว้ ในการดำเนินการเกี่ยวกับเรื่องนี้ โปรแกรมได้แยกวิธี ปฏิบัติออกมาจากระบบปกติเพื่อควรสะดวกในการควบคุมสัญญาต่าง ๆ จากหน้าต่างหลักคลิกเลือกตัวเลือก "จัดการข้อมูล --> บันทึกเงินประกันสัญญา" โปรแกรมจะแสดงข้อความดังรูป

| วันที่            | เลขที่  | เจ้าของสัญญา | จำนวนเงิน | ครบอายุ    | เลขใบถอน | วันที่     | ประเภท          | สถานะ        |
|-------------------|---------|--------------|-----------|------------|----------|------------|-----------------|--------------|
| 1 ค.ศ.2557        | 43er    | dfafdsa      | 10,000.00 | 25 ก.ศ.255 | 43       | 25 ก.ค.255 | เช็คธนาคาร      | ถอนแล้ว      |
| 2 ก.ศ.2557        | 2 3     | dfsfsa       | 13,000.00 | 25 ก.ศ.255 |          |            | ທົ່ງສັญญาใช้เงิ | ถืออยู่      |
| 3 ก.ค.2557        | 3434erw | afdsfsaf     | 34,550.00 | 25 ก.ศ.255 |          | Į          | เงินสด          | ฝากต้นสังกัด |
|                   |         |              |           |            |          |            |                 |              |
|                   |         |              |           |            |          |            |                 |              |
| ) ő1 <sup>4</sup> |         |              |           |            |          |            | <b>1</b>        | มพ์ 💽 ยก     |

จากรูปโปรแกรมจะแสดงทะเบียนเงินประกันสัญญาที่ได้มีการบันทึกไว้ พร้อมทั้งแสดงสถานะของสัญญาแต่ละสัญญาว่า ขณะนี้อยู่ในสถานะอะไร ประกอบด้วย *ถอนแล้ว ถืออยู่* หรือ *ส่งฝากต้นสังกัด* นอกจากนี้ ด้านล่างของโปรแกรมจะมีปุ่ม "**ตัวเลือก**" สำหรับเรียกตัวเลือกย่อยดังรูป เพื่อใช้ในการดำเนินกิจกรรมเกี่ยวกับเงินประกันสัญญา ประกอบด้วย • เพิ่มสัญญาใหม่ หมายถึง มีการรับการทำสัญญาฉบับใหม่จำเป็นต้องมีการบันทึกเข้าทะเบียน ให้คลิกเลือก

"**เพิ่มสัญญาใหม่**" โปรแกรมจะแสดงข้อความดังรูป

| 🦉 เพิ่ม/แก้ไขร             | ายละเอียดประกันร่ | โญญา       | ļ.         |           |          |
|----------------------------|-------------------|------------|------------|-----------|----------|
| กิจกรรมหลัก<br>เลขที่สัญญา | 8เงินรับฝากปร     | ะะกันสัญถุ | n          |           |          |
| วันที่สัญญา<br>เจ้าของ     | 11/9/2014         |            | วันสิ้นสุด | 11/9/2014 |          |
| จำนวนเงิน                  |                   | บาท        |            |           |          |
| บระเภท<br>คำอธิบาย         | 0ใม่ระบุ          |            |            |           | -        |
|                            |                   |            |            | 🔛 บันทึก  | 🔕 ຍກເລັກ |

จากรูปจะเห็นว่าโปรแกรมระบุกิจกรรมหลักเป็น "**8..เงินรับฝากประกันสัญญา**" ดังนั้น ทะเบียนข้อมูลในหน้าต่างหลักก็ จะถูกตั้งค่าในกิจกรรมหลักเป็นไปตามนี้ด้วย ซึ่งรหัสกิจกรรมหลักมาจากการระบุไว้ในเรื่อง**การตั้งค่าหน่วยงาน** หัวข้อ**เงินประกัน** สัญญา ตามที่กล่าวไว้ในตอนต้น ให้ใส่รายละเอียดของการรับเงินประกันสัญญาให้ครบถ้วน สำหรับ**ประเภท** สามารถเลือกได้เป็น *0..ไม่ระบุ, 1..เงินสด, 2..ตั๋วสัญญาใช้เงิน* และ *3..เซ็คธนาคาร* กรณีเลือกเป็น **0..ไม่ระบุ** หมายถึงไม่ทราบหรือไม่ปรากฏหลักฐานว่า ใช้อะไรเป็นการค้ำประกันสัญญา (มักเกิดกรณีการบันทึกย้อนหลังเป็นเวลานาน ๆ) จากนั้นคลิกปุ่ม "**บันทึก**"

 ลบสัญญาที่เลือก การบันทึกข้อมูลจากข้อที่แล้วอาจมีข้อผิดพลาดหรือยังไม่มีเหตุการณ์แต่ได้บันทึกไว้ก่อนแล้ว สามารถลบสัญญาที่ต้องการได้ โดยการคลิกที่รายการประกันสัญญาที่ต้องการแล้วคลิกที่ตัวเลือก "ลบสัญญาที่เลือก" โปรแกรม จะสอบถามยืนยันการลบอีกครั้ง ถ้าตอบ "Yes" โปรแกรมจะลบรายการนั้นออกจากทะเบียนที่เกี่ยวข้องทั้งหมด

 ถอนสัญญาที่เลือก หมายถึง ผู้รับเหมา/ผู้รับจ้าง ได้ปฏิบัติตามสัญญาที่ให้ไว้ หรือครบกำหนดการค้ำประกันและ มีความประสงค์เพื่อถอนสัญญาที่ให้ไว้ ผู้ใช้ต้องบันทึกการถอนประกันสัญญานั้นด้วย สัญญาที่ต้องการถอนสัญญานั้นต้องมีสถานะ เป็น "ถืออยู่" โดยการเลือกสัญญาที่ต้องการถอน จากนั้น คลิกตัวเลือก "ถอนสัญญาที่เลือก" โปรแกรมจะแสดงข้อความดังรูป

| 🥮 ลอนประก            | กันสัญญา 🔀                             |
|----------------------|----------------------------------------|
| ประเภท<br>ที่เอกสาร  | บันทึกถอนประกันสัญญาเลขที่ 2131        |
| ลงวันที่<br>คำอธิบาย | 11/9/2014                              |
| จำนวนเงิน            | <b>13,000.00</b> บาท 🔡 บันทึก 🚫 ยกเลิก |

จากรูปให้บันทึกรายละเอียดให้ครบแล้วคลิกปุ่ม "**บันทึก**"

 ส่งฝากต้นสังกัด หมายถึง เมื่อบันทึกรับการประกันสัญญาแล้ว และมีความประสงค์ต้องการส่งเอกสารที่ใช้ในการ ประกันสัญญานั้นไปเก็บรักษาไว้ที่หน่วยงานต้นสังกัด สามารถบันทึกการส่งฝากได้โดยเลือกรายการสัญญาในตารางซึ่งรายการนั้น ต้องมีสถานะเป็น "ถืออยู่" แล้วคลิกตัวเลือก "ส่งฝากต้นสังกัด" โปรแกรมจะแสดงข้อความดังรูป

| ประเภท    | บัน <mark>ทึกฝากประกันส</mark> ัญถุ | าเลขที่ 2131 |  |
|-----------|-------------------------------------|--------------|--|
| ที่เอกสาร |                                     |              |  |
| ลงวันที่  | 11/9/2014                           |              |  |
| ค่าอธิบาย |                                     |              |  |

จากรูปให้บันทึกรายละเอียดให้ครบแล้วคลิกปุ่ม "**บันทึก**" โปรแกรมจะเปลี่ยนสถานะจาก "**ถืออยู่**" เป็น "**ฝากต้น** สังกัด" ถอนฝากต้นสังกัด หมายถึง เอกสารรับประกันสัญญาฉบับนั้นอาจจะครบกำหนดไถ่ถอนแต่ถูกนำส่งฝากไว้กับ
 หน่วยงานต้นสังกัด ดังนั้นจึงจำเป็นต้องถอนเอกสารรับประกันจากหน่วยงานต้นสังกัดก่อนแล้วจึงนำมาบันทึกการถอนสัญญา ให้
 คลิกเลือกรายการที่ต้องการถอนฝากจากต้นสังกัด ซึ่งต้องมีสถานะเป็น "ฝากต้นสังกัด" จากนั้นคลิกตัวเลือก "ถอนฝากต้น
 สังกัด" โปรแกรมจะแสดงข้อความดังรูป

| 🇯 ลอนฝากร                       | ระกันสัญญาจากต้นสังกัด               |                   |
|---------------------------------|--------------------------------------|-------------------|
| ประเภท<br>ที่เอกสาร<br>ลงวันที่ | บันทึกถอนฝากประกันสัญญา<br>11/9/2014 | เลขที่ 3434erw    |
| ตาอธบาย<br>จำนวนเงิน            | 34,550.00 บาท                        | 📙 บันทึก 🚫 ยกเลิก |

จากรูปให้บันทึกรายละเอียดให้ครบแล้วคลิกปุ่ม "**บันทึก**" โปรแกรมจะเปลี่ยนสถานะจ<sup>า</sup>ก "**ฝากต้นสังกัด**" เป็น "**ถือ** อยู่" จากนั้นจึงดำเนินการถอนประกันสัญญาต่อไป

## การบันทึกเงินรายได้แผ่นดิน

การบันทึกเงินรายได้แผ่นดินเป็นการบันทึกรับเงินจากบุคคลอื่น ซึ่งเงินดังกล่าวหน่วยงานต้องส่งเป็นเงินรายได้แผ่นดิน ให้แก่ทางราชการ จากหน้าต่างหลักคลิกเลือกตัวเลือก "*จัดการข้อมูล --> บันทึกเงินรายได้แผ่นดิน*" โปรแกรมจะแสดงข้อความ ดังรูป

|                                 | ยได้แผ่นดิน |            |        | 199     |              | รวมเงิน |
|---------------------------------|-------------|------------|--------|---------|--------------|---------|
| ะเภทรายได้แผ่<br>ว <b>ันที่</b> | แด้น        | ชื่อรายได้ | รายการ | รับเข้า | • +<br>1984a | คงเหลือ |
|                                 |             |            |        |         | L            |         |
|                                 |             |            |        |         | 1            |         |
|                                 |             |            |        |         |              |         |
|                                 |             |            |        |         |              |         |
|                                 |             |            |        |         |              |         |
|                                 |             |            |        |         |              |         |
|                                 |             |            |        |         |              |         |
| 0                               |             |            |        |         |              |         |
| 2                               |             |            |        |         |              |         |

จากรูป โปรแกรมจะยังไม่มีประเภทเงินรายได้แผ่นดิน การเพิ่มประเภทเงินรายได้แผ่นดิน คลิกปุ่ม 违 ตามหมายเลข 1 โปรแกรมจะแสดงข้อความ ดังรูป

|            |          |         | 100 |
|------------|----------|---------|-----|
| -          | ชอเงแราช | โดแผนดน |     |
| <u>[</u> ] |          |         |     |
|            |          |         |     |
|            |          |         |     |
|            |          |         |     |
|            |          |         |     |
|            |          |         |     |
|            |          |         |     |
|            |          |         |     |
|            |          |         |     |
|            |          |         |     |
|            |          |         |     |
|            |          |         |     |
|            | 110000   |         |     |

จากรูป ใส่ชื่อประเภ**ทเงินรายได้แผ่นดิน** ดังตัวอย่าง ค่าปรับ จากนั้นคลิกปุ่ม **บันทึก** การเพิ่มข้อมูลให้คลิกปุ่ม **เพิ่ม** สำหรับการลบให้คลิกปุ่ม **ลบ** หลังจากเพิ่มรายการแล้วคลิกปุ่ม **ยกเลิก** เมื่อโปรแกรมปิดหน้าต่าง โปรแกรมจะอ่านรายการเข้า ตัวเลือกในแถบเลือกประเภทเงินรายได้แผ่นดินในหน้าต่างก่อนหน้านี้ **หมาย**เหตุ การเพิ่มประเภทเงินรายได้แผ่นดินสามารถเพิ่ม ภายหลังได้

หลังจากสร้างประเภทเงินรายได้แผ่นดิน การดำเนินการรับ/ส่งเงินรายได้แผ่นดินโดยคลิกปุ่ม **ตัวเลือก** โปรแกรมจะแสดง ตัวเลือก ดังรูป

| ÷ | รับเงินรายได้แผ่นดิน   |
|---|------------------------|
| × | ลบเงินรายได้แผ่นดิน    |
| • | นำส่งเงินรายได้แผ่นดิน |
| - | <u>.</u>               |

#### จากรูป คลิก**รับเงินรายได้แผ่นดิน** โปรแกรมจะแสดงข้อความดังรูป

| ประเภทเงินร | กขได้ <mark>1ด่าปรับ</mark>      |  |
|-------------|----------------------------------|--|
| วันที่      | 1/1/2015                         |  |
| เอกสาร      | มร. 1201/2558                    |  |
| จำนวนเงิน   | 1350 บาท                         |  |
| อธิบาย      | รับเงินด่าปรับก่อสร้างสนามฟุตชอล |  |

จากรูป เมื่อบันทึกข้อมูลในรายการต่าง ๆ ครบถ้วน แล้วคลิกปุ่ม **บันทึก** โปรแกรมจะส<sup>ร</sup>้างรายการรับเงินรายได้แผ่นดิน ในหน้าต่างหลักเงินรายได้แผ่นดิน

การส่งเงินรายได้แผ่นดิน โปรแกรมจะแสดงหน้าต่างรับข้อมูลเช่นเดียวกับการรับเงินรายได้แผ่นดินในหน้าต่างก่อนหน้านี้ ซึ่งเมื่อบันทึกรายการโปรแกรมจะสร้างรายการตามตัวอย่างด้านล่าง

| ١٦ | ะเภ <mark>ทรายได้</mark> แผ่ | นดิน 1ค่าป   | វ័ប        |                                                 |          |          | รวมเงิน<br>0 | .00 |
|----|------------------------------|--------------|------------|-------------------------------------------------|----------|----------|--------------|-----|
| 1  | วันที่                       | เอกสาร       | ชื่อรายได้ | ราชการ                                          | รับเช้า  | น่าส่ง   | คงเหอือ      |     |
| >  | 1 ม. <mark>ค.2</mark> 558    | us. 1201/255 | ด่าปรับ    | รับเงินค่าปรับก่อสร้า <mark>งส</mark> นามฟุตชอล | 1,350.00 |          | 1,350.00     |     |
|    | 1 ก.พ.2558                   | บส. 54/2558  | ด่าปรับ    | ส่งเงินค่าปรับก่อสร้างสนามฟุตชอลให้             |          | 1,350.00 | 0.00         |     |

#### คู่มือโปรแกรมคุมงบประมาณหน่วยงานย่อย หน้า 16

การบันทึกข้อมูลจากหน้าต่างบันทึกเงินรายได้แผ่นดิน โปรแกรมจะสร้างรายการในทะเบียนคุมงบประมาณหลักกิจกรรม **เงินรายได้แผ่นดิน**ด้วย ดังรูป

| **  | พคอจที่ย อ | หมารขอฟุล อดก    | เรกะเบยน       |          |                     |            |                          |          |           |              |                         |
|-----|------------|------------------|----------------|----------|---------------------|------------|--------------------------|----------|-----------|--------------|-------------------------|
|     |            |                  | -              |          |                     |            |                          | เงินสด   | ฝากชนาดาร | ฝากต้นสังกัด | รวมเงิน                 |
| 19  | กรรมหลก    | 7เงินราย ได้แผ่น | ดิน            |          |                     |            | <u> </u>                 |          |           |              |                         |
| กิจ | เกรรมข่อย  |                  |                |          |                     |            | -                        |          |           |              |                         |
|     |            | ด่ำอธิบาย        |                |          |                     | รับ - จ่าย |                          |          |           | ยอดคงเหลือ   |                         |
| 1   | วันที่     | ที่เอกสาร        | คำอธิบาย       | รับ      | <del>จุ</del> กหนึ่ | หมวด       | <mark>ด่าใช้</mark> จ่าย | รวมจ่าย  | เงินสด    | ธนาคาร       | <mark>ด้แส้</mark> งกัด |
|     | 1 ม.ค.2558 | บร. 1201/2558    | รับเงินต่าปรับ | 1,350.00 |                     |            |                          |          | 1,350.00  |              |                         |
|     | 1 ก.พ.2558 | บศ. 54/2558      | ส่งเงินค่าปรับ |          |                     | 8          | 1,350.00                 | 1,350.00 |           |              |                         |

## การรายงานข้อมูล

ในระบบการทำงานของโปรแกรมแบ่งการรายงานข้อมูลออกเป็น 2 ประเภท คือการแสดงทะเบียนข้อมูลอื่น ซึ่งเป็น ทะเบียนข้อมูลย่อยที่ได้มีการบันทึกไว้โดยนำรายการมาแสดงบนจอภาพในรูปแบบของทะเบียนก่อนหากผู้ใช้ต้องการพิมพ์ทาง เครื่องพิมพ์ก็สามารถพิมพ์ได้ด้วยเช่นกัน กับการสร้างแบบพิมพ์รายงานทะเบียนต่าง ๆ ทางเครื่องพิมพ์

การพิมพ์ข้อมูลทางเครื่องพิมพ์ โปรแกรมจะให้ผู้ใช้กำหนดระยะเวลาของข้อมูลที่ต้องการพิมพ์ ซึ่งมีข้อความดังรูป

| 00000100100 | 11/9/2014 |  |
|-------------|-----------|--|
| ถึงวันที่   | 11/9/2014 |  |

จากรูปจะให้ระบุวันที่ของข้อมูลตั้งแต่วันที่ใดถึงวันที่ใด ทั้งนี้ ในบางแบบพิมพ์อาจให้ระบุเพียงวันที่เดียวเท่านั้น เช่น เงิน คงเหลือประจำวัน ฯลฯ เมื่อระบุวันที่แล้วคลิกปุ่ม "**ตกลง**" โปรแกรมจะแสดงภาพตัวอย่างก่อนพิมพ์ ดังรูป

| Preview                                                                                                    | PreviewForm         |                                                                          |              |            |                                   |               |           |          |
|----------------------------------------------------------------------------------------------------|---------------------|--------------------------------------------------------------------------|--------------|------------|-----------------------------------|---------------|-----------|----------|
|                                                                                                    | 1 of                | 1 page(s).                                                               |              |            |                                   | (             | 🝰 Print   | Close    |
|                                                                                                    |                     |                                                                          |              |            |                                   |               |           |          |
| ทะเบียนเงินนอกงบประมาณ เงินอุดหนุนการจัดการศึกษาขั้นพื้นฐาน - รายหัว โ<br>ระหว่างวันที่ 1 กรกฎาคม 2557 ถึงวันที่ 30 กันยายน 2557<br>โรงเรียนนครนายกวิทยาคม สำนักงานเขตพื้นที่การศึกษามัธยมศึกษา เข |                     |                                                                          |              |            | รายหัว ปี<br>4 2557<br>มศึกษา เขต | งบประมาถ<br>7 | ı 2557    |          |
| เอกส                                                                                                    | ารจ่าย              |                                                                          | w.           | รายจ่าย    |                                   | คงเหลือ       |           |          |
| เลขที่                                                                                                    | ຄາ,                 | รายการ                                                                   | ່ຈນ          | ลูกหนี้    | ค่าใช้จ่าย                        | รวมจ่าย       | เงินสด    | ธนาคาร ส |
| 32432                                                                                                    | 2 п. <b>н</b> .2557 | ส่งเงินสคฝากดับสังกัด ตามเอกสารที่ 32432 สว.2<br>ก.ค.2557                |              |            |                                   |               | 4,500.00  |          |
| fr                                                                                                    | 2 n.n.2557          | บันทึกรับเงินสุด ตามเอกสารเลขที่ fr ลว.2 ค.ศ.2557                        | 14,500.00    |            |                                   |               | 14,500.00 |          |
| ය්ය්ය්ය්                                                                                                    | 3 n.n.2557          | จ่ายเงินสด เป็นเงินยิมให้แก่ นายสมชาย เอกสารเลขที่<br>dddd ลว.3 ก.ค.2557 |              | 2,500.00   |                                   | 2,500.00      | 2,000.00  |          |
| តកត                                                                                                    | 4 n.n.2557          | จ่ายเงินสด เป็นเงินขึ้มให้แก่ สมควร เอกสารเลขที่ กกก<br>ลว.4 ก.ศ. 2557   |              | 1,000.00   |                                   | 1,000.00      | 1,000.00  |          |
| u                                                                                                    | 5 n.n.2557          | นั้นที่กรับเงินสุด ตามเอกสารเลขที่ // ลว.5 ก.ศ.2557                      | 5,500.00     |            |                                   |               | 6,500.00  |          |
| พุกก                                                                                                    | 6 n.n.2557          | สมควร ส่งใช้เงินขึ้ม ตามเอกสาร  สว.25 ก.ค.2557                           | 2022/2022/20 | [1,000.00] | 1,000.00                          |               | 6,500.00  |          |
| ал.                                                                                                    | Ċ: ?                | รวมทั้งสิ้น                                                              | 20,000.00    | 2,500.00   | 1,000.00                          | 3,500.00      | 6,500.00  |          |

จากรูปมีปุ่มสั่งงานสำหรับการแสดงรูปภาพก่อนพิมพ์อยู่ด้านบน และหากต้องการพิมพ์ทางเครื่องพิมพ์ให้คลิกที่ปุ่ม "Print" ซึ่งอยู่ทางขวาของหน้าต่าง และหากปิดหน้าต่างให้คลิกปุ่ม "Close" เครื่องพิมพ์ที่ใช้ในระบบสามารถใช้ได้ทุกประเภทที่ติดตั้ง Driver ไว้กับวินโดวส์ ขนาดกระดาษที่ใช้ในโปรแกรมจะใช้ กระดาษ A4 หรือ Letter ซึ่งมีขนาดเท่ากัน

# การตั้งค่าอื่น ๆ

โปรแกรมมีข้อกำหนดให้ผู้ใช้เลือกดำเนินการเป็นส่วนเสริมการทำงานเพิ่มเติมอีกจำนวนหนึ่งเพื่อความสะดวกในการใช้ งาน จากหน้าต่างหลักตัวเลือก "*จัดการทะเบียน*" มีตัวเลือกย่อยดังนี้

• ตั้งรหัสเปิดโปรแกรม จากการเรียกโปรแกรมมาทำงาน โปรแกรมจะให้ผู้ใช้ใส่รหัสเปิดโปรแกรมเพื่อป้องกันบุคคล อื่นที่ไม่เกี่ยวข้องเปิดโปรแกรมใช้งาน ในการติดตั้งใช้งานครั้งแรก โปรแกรมยังไม่ได้กำหนดรหัสผ่านไว้ ซึ่งผู้ใช้สามารถกำหนดรหัส เปิดโปรแกรมได้จากตัวเลือกนี้ มีรายละเอียดดังรูป

| -17-21-11    |  |
|--------------|--|
| วทสเทม       |  |
| ท่วนรหัสใหม่ |  |

จากรูป **รหัสเก่า** หมายถึง รหัสที่เคยกำหนดไว้ หากยังไม่ได้กำหนดไม่ต้องใส่ และให้ใส่รหัสใหม่ที่ต้องการ 2 ครั้ง ในกรณี ที่มีการกำหนดรหัสไว้แต่ต้องการยกเลิกรหัส ให้ใส่รหัสเก่าให้ถูกต้องและรหัสใหม่ทั้ง 2 ครั้งไม่ต้องใส่ เมื่อคลิกปุ่ม "**บันทึก**" โปรแกรมจะนำรหัสที่กำหนดไว้มาใช้ในการเปิดโปรแกรมในครั้งต่อไป

 ยกเลิกข้อมูลทั้งหมด ในกรณีที่ผู้ใช้ทดลองใช้โปรแกรมซึ่งอาจมีการบันทึกข้อมูลต่าง ๆ ไว้ เมื่อต้องการใช้งานจริง จำเป็นต้องยกเลิกข้อมูลเหล่านั้นทั้งหมด สามารถยกเลิกได้ด้วยตัวเลือกนี้ ซึ่งโปรแกรมจะสอบถามยืนยันการยกเลิกข้อมูลอีกครั้ง เมื่อยกเลิกข้อมูลทั้งหมดแล้ว ผู้ใช้ควรตั้งค่าข้อมูลหน่วยงาน และทะเบียนข้อมูลหลักตามที่กล่าวไว้ในตอนต้นใหม่ทุกครั้ง

- การสำรองข้อมูล/เรียกข้อมูลกลับมาใช้ ในตัวเลือกนี้แบ่งการทำงานเป็น 2 รูปแบบ คือ
  - ก. สำรองข้อมูล หมายถึง การนำข้อมูลที่อยู่ในโปรแกรมไปเก็บบันทึกไว้ในสื่ออื่น เช่น แฟรชไดรีฟท์ หรือฮาร์ด
     ไดรีฟท์อื่น เพื่อป้องกันการเสียหายของข้อมูลอันเนื่องมาจากความผิดพลาดของเครื่องคอมพิวเตอร์
  - เรียกข้อมูลกลับมา หมายถึง การนำข้อมูลที่ได้ทำการสำรองไว้กลับมาใช้ในโปรแกรม ข้อมูลที่มีอยู่ในปัจจุบัน ของโปรแกรมจะถูกแทนที่ด้วยข้อมูลที่เรียกกลับมา ดังนั้นจึงควรระมัดระวังในการเรียกข้อมูลกลับมา

การทำงานของโปรแกรม เมื่อคลิกตัวเลือก "**สำรอง/เรียกข้อมูล**" โปรแกรมจะแสดงข้อความดังรูป

| 🔘 เรียกข้อมูลจากดิสค์ |
|-----------------------|
|                       |
| ngs                   |
| ×                     |
| 2                     |
|                       |

จากรูป **ประเภทการสำร<sup>ื</sup>องข้อมูล** ให้ผู้ใช้คลิกเลือกการทำงาน จากนั้น**เลือกที่เก็บข้อมูล** ในกรณีที่ต้องการเก็บข้อมูลไว้ ในโฟลเดอร์ย่อย ให้สร้างโฟลเดอร์ย่อยไว้ก่อนจาก My Computer ตัวเลือกใดมีเครื่องหมาย + (บวก) อยู่ด้านหน้าแสดงว่ามี โฟลเดอร์ย่อยอยู่ ให้คลิกที่เครื่องหมาย + (บวก) โปรแกรมจะขยายโฟลเดอร์ออกมา จากนั้นคลิกเลือกโฟลเดอร์ที่ต้องการสำรอง ข้อมูลหรือที่ได้สำรองไว้ โดยโปรแกรมจะแสดงข้อความการเลือกโฟลเดอร์ไว้ด้านล่าง จากนั้นคลิกปุ่ม "**สำรอง**" เพื่อดำเนินการ ต่อไป

• การลงทะเบียนโปรแกรม โปรแกรมแบ่ง License ออกเป็น 2 ชนิด คือ ชนิดสำนักงานเขต กับรายหน่วยงานย่อย กรณีรายหน่วยงานย่อย โปรแกรมจะจำกัดการใช้งานบางประเภทไว้จนกว่าจะมีการลงทะเบียนที่ถูกต้องซึ่งต้องขอเลขลงทะเบียน จากผู้สร้าง/ผู้แทน/ผู้จำหน่าย จึงจะสามารถปลดล็อคการทำงานต่าง ๆ ไปได้ ซึ่งจะมีข้อความดังรูป

| 🦉 ลงทะเบียนโปร                 | ณกรม 🛛 🚺                                                    |
|--------------------------------|-------------------------------------------------------------|
| เลขเครื่อง                     | -118604551                                                  |
| เลขลงทะเบียน                   | 84364                                                       |
| ศาเดือน                        |                                                             |
| เลขลงทะเบียเ<br>มิฉะนั้นท่านอา | เควรได้รับจากผู้ได้รับอนุญาตเท่านั้น<br>จได้รับโทษตามกฎหมาย |
|                                | 📕 ນັ້ນທີ່ກ 🚫 ຍກເລີກ                                         |

จากรูป แจ้งเลขเครื่องให้แก่ผู้ออกเลขลงทะเบียนจากนั้นจะได้รับเลขลงทะเบียนน้ำมาใส่ในช่อง**เลขลงทะเบียน** และเมื่อ คลิกปุ่ม "**บันทึก**" โปรแกรมจะตรวจสอบเลขลงทะเบียนหากถูกต้องเป็นอันเสร็จสิ้นการลงทะเบียน (**ข้อควรระวัง** เลขเครื่องอาจมี เครื่องหมาย – (ลบ) อยู่ด้านหน้า โปรดแจ้งให้ครบถ้วน)